## Setting Up Alerts (Website)

- 1. Sign into the digital banking service. This can be done from the app, or from the website.
- 2. Click the gear icon  $\rightarrow$
- 3. Click "Alerts"

| MENU           |
|----------------|
| PERSONALIZE    |
| Alerts         |
| Settings       |
| Profile        |
| Password Reset |
| GENERAL        |
| Locate Us      |
| Contact Us     |
| About Us       |
| DISCLOSURES    |
| Privacy Policy |
| Terms of Use   |
| SOCIAL         |
| LOG OUT        |

4. Click the "Configure" button to set up how you would like to receive your alerts.

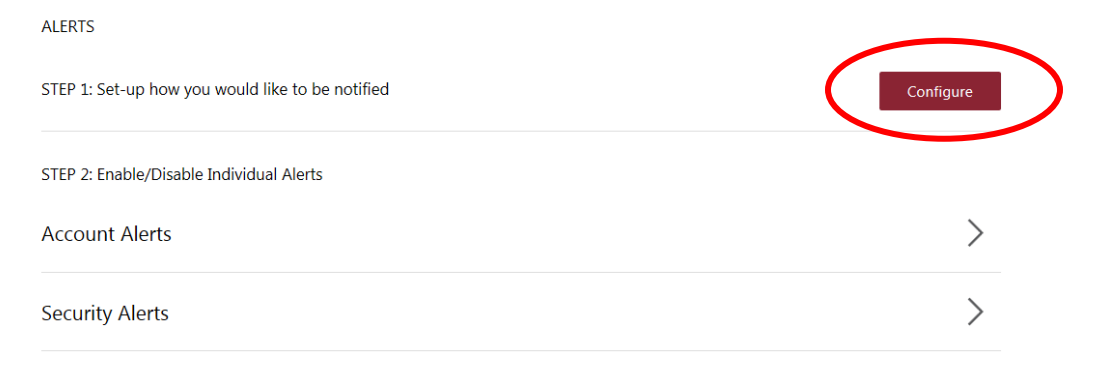

- 5. Click "Alerts" to go back
- 6. Select either "Security Alerts" or "Account Alerts"
  - If "Account Alerts" is selected, choose which account you would like the alert for.

7. Click on the letter or the phone to specify if you would like to receive that specific notification by e-mail or by phone. Do this for each alert you would like to receive.

## Setting Up Alerts (App)

- 1. Sign into the digital banking service. This can be done from the app, or from the website.
- 2. Click the gear icon
- 3. Click "Alerts"
- 4. Select the e-mail icon or phone icon to modify where your alerts are sent to. A secondary e-mail or phone can be added here.

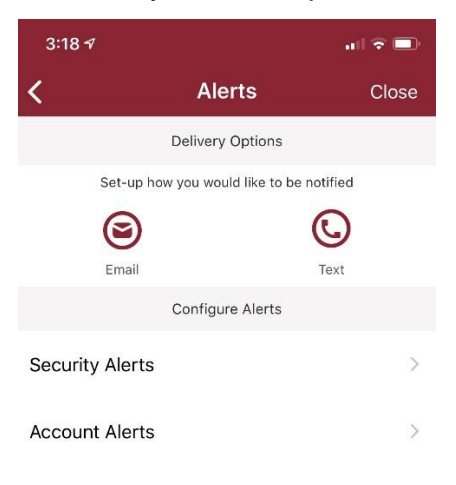

 Choose Security or Account Alerts to specify which alerts you would like to receive.